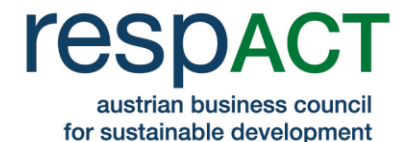

# Ausfüllhilfe: Ansuchen um Mitgliedschaft bei respACT- austrian business council for sustainable development

#### Inhalt

- Allgemeine Informationen zum Ansuchen
- Ausfüllhilfe: In 6 Schritten zur Mitgliedschaft

#### Allgemeine Informationen zum Ansuchen

- Für Ihren Antrag auf Mitgliedschaft registrieren Sie sich bitte auf <u>https://www.respact.at/site/de/mitglieder/mitgliedwerden</u>
- Im Anschluss erhalten Sie ein E-Mail mit den Login-Daten, mit denen Sie den Antrag vervollständigen können. Nun sind folgende Schritte notwendig:
  - Eingabe der Unternehmensdaten
  - Eingabe von Ansprechpersonen im Unternehmen [Vorstandskontakt(e), operative Kontakt(e), Rechnungsempfänger]
  - CSR-Profil (wird auf https://www.respact.at/site/de/mitglieder/mitgliedsunternehmen\_veröffentlicht)
  - Uploads (Firmenlogo und Beitrittserklärung\*)
- Sobald das Ansuchen um Mitgliedschaft vollständig ausgefüllt und abgeschickt ist, wird es von respACT überprüft.
- Zur Bestätigung Ihrer Mitgliedschaft erhalten Sie ein E-Mail. Sie können nun alle respACT-Services nutzen und Ihr CSR-Profil die Darstellung Ihrer CSR-Aktivtäten erscheint mit Ihrem Firmenlogo auf unserer Webseite.

\* Die **Beitrittserklärung** muss von einem **Mitglied der Geschäftsführung bzw. dem Vorstand** unterschrieben werden, da diese Person gemäß unseren Statuten das Unternehmen vertritt. Die Beitrittserklärung und Informationen zu den Aufnahmekriterien, Statuten und Mitgliedsbeiträgen finden Sie unter <u>https://www.respact.at/site/de/mitglieder</u>

Bitte beachten Sie, dass Ihr CSR-Profil mindestens einmal jährlich aktualisiert werden soll.

#### www.respact.at

respACT - austrian business council for sustainable development Wiedner Hauptstraße 24/11 1040 Wien ZVR-Zahl: 983500593 T: +43 1 7101077-0 F: -19 E: office@respact.at

Kto.: 52085788601 (IBAN: AT701200052085788601) Bank Austria (BLZ: 12000 BIC: BKAUATWW)

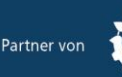

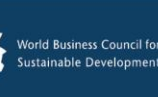

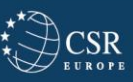

Netzwerkknoten des

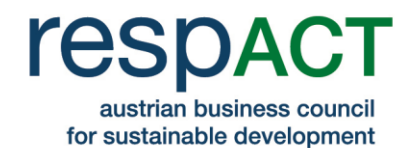

#### Schritt 1: Erstellen eines Profils

| Name des Unternehmens                                                                                             | ndiger Firmenname                                                                                                    |
|----------------------------------------------------------------------------------------------------|----------------------------------------------------------------------------------------------------|
| Benutzername*                                                                                                    | Als Benutzernamen können Sie z.B. den<br>Firmennamen ohne Zusatz wählen (Achtung:<br>mehr als 5 Zeichen erforderlich).                                                                                                    |
| Bitte verwenden Sie eine Abkürzung des Unternehmensnamens, keine Leer- und                                        | Sonderzeichen möglich (5-30 Zeichen)<br>Geben Sie hier bitte die                                                                                                    |
| Nach Anmeldung erhalten Sie weitere Informationen und<br>Weitere Informationen zur Mitgliedschaft und zu den Mitg | ein Passwort per E-Mail.<br>liedsbeiträgen finden Sie<br>unternehmen für die<br>Aktualisierung der CSR-<br>Profile zuständig ist. Wenn<br>Sie auf "Profil erstellen"<br>klicken, erhält dieser Kontakt<br>die Zugangsdaten für das<br>Ausfüllen des Antrages auf<br>Mitgliedschaft bzw. für alle<br>zukünftigen Änderungen der<br>Unternehmensdaten und<br>des CSR-Profils. |

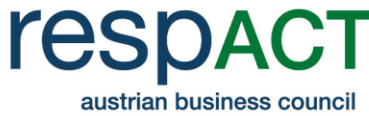

#### for sustainable development

| Unternehmensdaten               | Kontaktpersonen | CSR - Profil | Uploads                                                                 |
|---------------------------------|-----------------|--------------|-------------------------------------------------------------------------|
| UNTERNEHMENSDATEN BEAR          | BEITEN          |              |                                                                         |
| Name des Unternehmens."         |                 | Hier könn    | en Sie zwischen den einzelnen                                           |
| Beispiel GmbH                   |                 | Schritten I  | hin und her wechseln. Achtung<br>n Sie nicht Ibre Änderungen <b>z</b> i |
|                                 |                 | speicherr    | n (siehe Button "Speichern" unt                                         |
| Unternehmensgröße *             |                 |              |                                                                         |
| Mikro (bis 10 MitarbeiterInnen) |                 |              | •                                                                       |
| Sparte*                         |                 |              |                                                                         |
| Information und Consulting      |                 |              | Ť                                                                       |
|                                 |                 |              |                                                                         |
| Straße "                        |                 |              |                                                                         |
| Beispielgasse 4                 |                 |              |                                                                         |
| PLZ*                            |                 |              |                                                                         |
| 1040                            |                 |              | <u></u>                                                                 |
| Drt *                           |                 |              |                                                                         |
| Wien                            |                 |              |                                                                         |
| Webseite"                       |                 |              |                                                                         |
| www.beispielseite.at            |                 |              |                                                                         |

Tel"

1234567890

Mobil

| E-Mail (Firmenadresse) | ,,                                                      |
|------------------------|---------------------------------------------------------|
|                        | Diese Adresse wurde bei der Registrierung angegeben. An |
| E-Mail *               | geschickt (Reminder, Zugangsdaten). Sie können diese    |
| musterfrau@beispiel.at |                                                         |

----Diese Person ist die Hauptansprechperson für respACT in Ihrem Unternehmen. Sie ist für die regelmäßige Aktualisierung der Kontaktdaten und des CSR-Profils zuständig. Bitte geben Sie diese Hauptansprechperson auf der folgenden Seite als operativen Kontakt ein.

ACHTUNG! Sie haben Ihre Beitrittserklärung noch nicht hochgeladen.

ACHTUNG! Sie müssen mindestens einen Vorstands- und einen operativen Kontakt angeben.

Nachdem Sie alle Daten eingegeben haben, klicken Sie bitte auf "Speichern" und fahren Sie auf der nächsten Seite "Kontaktpersonen" fort. \_\_\_\_\_

Diese beiden Warnmeldungen werden solange angezeigt, bis Sie unter "Kontaktdaten" mindestens einen operativen und einen Vorstandskontakt in Ihrem Unternehmen eingegeben haben und Sie unter "Uploads" die unterschriebene Beitrittserklärung hochgeladen haben. Sobald alle Pflichtfelder ausgefüllt wurden, erscheint hier ein Button zum Absenden des Antrages. ----\_\_\_\_\_

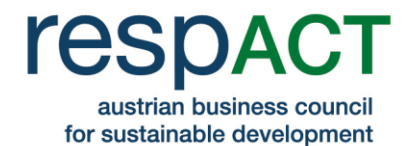

#### Schritt 3: Eingabe von Kontaktpersonen im Unternehmen

Hier können Sie die Hauptansprechperson für respACT in Ihrem Unternehmen sowie weitere MitarbeiterInnen mit deren Kontaktdaten eingeben. Beachten Sie bitte, dass Sie **je einen operativen (=Hauptansprechperson) und einen Vorstands-Kontakt** eingeben müssen. Der Vorstands- und operative Kontakt kann auch ident sein. Wenn Sie weitere operative Kontakte neben der Hauptansprechperson eingeben, erhalten diese einmal im Monat automatisch den respACT-Exklusiv-Newsletter. Durch Klicken auf das Symbol () wird der **Rechnungsempfänger** definiert.

Wichtige Anmerkungen: Beachten Sie bitte, dass Sie je einen <u>operativen (=Hauptansprechperson) und einen Vorstands-</u> <u>Kontakt</u> eingeben müssen. Der Vorstands- und operative Kontakt kann auch ident sein. Wenn Sie weitere operative Kontakte neben der Hauptansprechperson eingeben, erhalten diese 14-tägig automatisch den respACT-Exklusiv-Newsletter. Durch Klicken auf das Symbol 👁 können Sie außerdem jeden beliebigen Kontakt als Rechnungsempfänger definieren.

|        | Titel    | Nachname                         | Vorname        | Kontakttyp Rechnungsempfänge      | er |
|--------|----------|----------------------------------|----------------|-----------------------------------|----|
| 00     |          | Beispiel                         | Hans           | Vorstands- und operativer Kontakt | 0  |
| 00     |          | Example                          | Gertraud       | Vorstandskontakt •                | 0  |
| 20     | -220     | Musterfrau                       | Gabriele       | operativer Kontakt                | 0  |
| CHTUNG | ) Sie ha | be <mark>n Ihre Be</mark> itritt | serklärung noc | ch nicht hochgeladen.             |    |
| HTUNG  | ) Sie ha | ben Ihre Beitritt                | serklärung noc | ch nicht hochgeladen.             |    |

#### Schritt 4: Eingabe des CSR-Profils

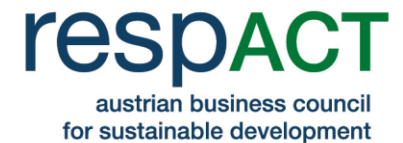

Das CSR-Profil (abrufbar Unter <u>https://www.respact.at/site/de/mitglieder/mitgliedsunternehmen</u>) ist Ihre CSR-Visitenkarte.

JournalistInnen, UnternehmerInnen, NGOs und andere Interessierte verwenden dieses Profil, um sich über Ihr Unternehmen und Ihr CSR-Engagement zu informieren.

## WICHTIG: Bitte beachten Sie, dass Ihr CSR-Profil nach erfolgtem Beitritt **mindestens** einmal jährlich aktualisiert werden soll.

|                                                                                                    | Kontaktpersonen                                                         | CSR - Prot                              | il Upl                                                                                         | oads                                                       |
|----------------------------------------------------------------------------------------------------|-------------------------------------------------------------------------|-----------------------------------------|------------------------------------------------------------------------------------------------|------------------------------------------------------------|
| Das CSR-Profil (abrufbar unter wv                                                                                                    | ww.respact.at/mitglieder) ist Ihr                                       | e CSR-Visitenkarte.                     |                                                                                                |                                                            |
| lournalistInnen, UnternehmerInn                                                                                                    | en, NGOs und andere Interess                                            | ierte verwenden di                      | eses Profil, um sich über Ihr                                                                  | Unternehmen                                                |
| und Ihr CSR-Engagement zu info                                                                                                    | rmieren.                                                                |                                         |                                                                                                |                                                            |
| BERATUNGSUNTERNEHMEN                                                                                                    |                                                                         |                                         |                                                                                                |                                                            |
| Ab dem Jahr 2015 erhalten Bera                                                                                                    | aterInnen erstmals die Möglich                                          | ikeit, sich auf der re                  | spACT-Webseite im Bereich                                                                      |                                                            |
| "Beratungsunternehmen" mit i                                                                                                    | ihren Leistungen, ihren Referer                                         | izen etc. zu prásent                    | ieren. Damit wird eine neue                                                                    | e Plattform                                                |
| ins Leben gerufen, die das im re                                                                                                    | espACT-Netzwerk vorhandene                                              | CSR-Know-how bù                         | ndelt und die Leistungen fü                                                                    | ir an einer                                                |
| Beratung interessierte Unterne                                                                                                    | hmen gut sichtbar macht. Zu                                             | den Beraterinnen z                      | ählen Unternehmen der Be                                                                       | rufsgruppe                                                 |
| Unternehmensberatung des Fa                                                                                                    | achverbands UBIT bzw. Untern                                            | ehmen aus folgend                       | en Gewerben: Gewerbliche                                                                       |                                                            |
| Vermögensberatung, Versicher                                                                                                    | ungsvermittlung, Lebens- und                                            | Sozialberatung.                         |                                                                                                |                                                            |
| D Daraterarefil sisterios                                                                                                    |                                                                         |                                         |                                                                                                |                                                            |
|                                                                                                    |                                                                         |                                         |                                                                                                |                                                            |
| Beschreiben Sie hier kurz Ihren U                                                                                                    | Internehmensgegenstand bzw                                              | . Ihr Kerngeschäft.                     | geprüft wurde, auf de<br>veröffentlicht. Präsent<br>Unternehmen und das<br>Ihres Unternehmens. | r respACT-Websei<br>tieren Sie hier Ihr<br>s CSR-Engagemer |
|                                                                                                    |                                                                         |                                         |                                                                                                |                                                            |
|                                                                                                    |                                                                         |                                         |                                                                                                |                                                            |
|                                                                                                    |                                                                         |                                         |                                                                                                |                                                            |
|                                                                                                    |                                                                         |                                         |                                                                                                |                                                            |
| ₩ I, B I   E Ξ Ξ<br>2. Was bedeutet CSR/Nachhaltig                                                                                                    | ge Entwicklung für Ihr Untern                                           | ehmen?* (max. 150                       | 0 Zeichen)                                                                                     | 4                                                          |
| ₩ 7, B I   E = =<br>2. Was bedeutet CSR/Nachhaltig<br>Beschreiben Sie hier auszugsweis                                                                                     | <b>ge Entwicklung für Ihr Untern</b><br>se Ihre CSR-Strategie sowie die | iehmen?* (max. 150<br>Schwerpunkte Ihre | 0 Zeichen)<br>Is CSR-Engagements.                                                              |                                                            |
| <ul> <li>⊕ I<sub>k</sub> B I   b ± ± ±</li> <li>2. Was bedeutet CSR/Nachhaltig</li> <li>Beschreiben Sie hier auszugsweis</li> <li>⊕ I<sub>k</sub> B I   b ± ± ±</li> </ul> | <b>ge Entwicklung für Ihr Unterr</b><br>se Ihre CSR-Strategie sowie die | ehmen?* (max. 150<br>Schwerpunkte Ihre  | 0 Zeichen)<br>s CSR-Engagements.                                                               |                                                            |
| <ul> <li>₩ I<sub>k</sub> B I   E ± ±</li> <li>2. Was bedeutet CSR/Nachhaltig</li> <li>Beschreiben Sie hier auszugsweis</li> <li>₩ I<sub>k</sub> B I   E ± ±</li> </ul>     | <b>ge Entwicklung für Ihr Unterr</b><br>se Ihre CSR-Strategie sowie die | ehmen?* (max. 150<br>Schwerpunkte Ihre  | 0 Zeichen)<br>is CSR-Engagements.                                                              |                                                            |
| <ul> <li>₩ I<sub>k</sub> B I   E ± ±</li> <li>2. Was bedeutet CSR/Nachhaltig</li> <li>Beschreiben Sie hier auszugsweis</li> <li>₩ I<sub>k</sub> B I   E ± ±</li> </ul>     | ge Entwicklung für Ihr Untern<br>se Ihre CSR-Strategie sowie die        | ehmen?* (max. 150<br>Schwerpunkte Ihre  | 0 Zeichen)<br>is CSR-Engagements.                                                              |                                                            |
| <ul> <li>₩ I, B I   E ± ±</li> <li>Was bedeutet CSR/Nachhaltig</li> <li>Beschreiben Sie hier auszugsweis</li> <li>₩ I, B I   E ± ±</li> </ul>                              | ge Entwicklung für Ihr Unterr<br>se Ihre CSR-Strategie sowie die        | iehmen?* (max. 150<br>Schwerpunkte Ihre | 0 Zeichen)<br>is CSR-Engagements.                                                              |                                                            |
| <ul> <li>₩ I, B I   E ± ±</li> <li>Was bedeutet CSR/Nachhaltig</li> <li>Beschreiben Sie hier auszugsweis</li> <li>₩ I, B I   E ± ±</li> </ul>                              | ge Entwicklung für Ihr Untern<br>se Ihre CSR-Strategie sowie die        | ehmen?* (max. 150<br>Schwerpunkte Ihre  | 0 Zeichen)<br>is CSR-Engagements.                                                              |                                                            |
| <ul> <li>₩ I, B I   E ± ±</li> <li>2. Was bedeutet CSR/Nachhaltig</li> <li>Beschreiben Sie hier auszugsweis</li> <li>₩ I, B I   E ± ±</li> </ul>                           | ge Entwicklung für Ihr Untern<br>se Ihre CSR-Strategie sowie die        | iehmen?* (max. 150<br>Schwerpunkte Ihre | 0 Zeichen)<br>is CSR-Engagements.                                                              |                                                            |

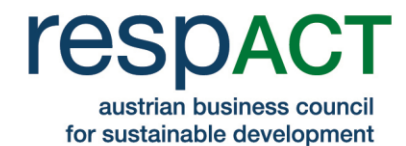

| 3. Aktivitäten und Maßnahmen im Bereich CSR und Nachhaltigkeit* (max. 2000 2        | Zeichen)                                                                          |
|-------------------------------------------------------------------------------------|-----------------------------------------------------------------------------------|
| Beschreiben Sie hier stichwortartig Ihre CSR-Maßnahmen in den Bereichen Unterne     | ahmensführung, Arbeitsplatz, Gesellschaft,                                        |
| Markt und Ökologie. Nehmen Sie dabei Bezug auf Ihr Kerngeschäft.                    |                                                                                   |
| Allgemeine Informationen zu diesen CSR-Handlungsfeldern finden Sie unter www.       | respact.at/csrieitbild]                                                           |
| ⊖ <i>I</i> <sub>s</sub> B <i>I</i>   ± ± ±                                          | 1                                                                                 |
|                                                                                     |                                                                                   |
|                                                                                     |                                                                                   |
| 4. Ergänzen Sie folgende Angaben                                                    |                                                                                   |
| No (z.B. Geschäftsführung) ist CSR in Ihrem Unternehmen angesiedelt?                |                                                                                   |
| Geschäftsführung                                                                    |                                                                                   |
| Wie lautet der Link zum CSR-Profil auf Ihrer Webseite (falls vorhanden)             |                                                                                   |
| www.beispiel.at/csr                                                                 |                                                                                   |
| isp.: http://www.ihredomain.abc                                                     |                                                                                   |
| We kommunizieren Sie mit Ihren Anspruchsgruppen?                                    |                                                                                   |
| Stakeholder Panels                                                                  |                                                                                   |
| st der Dial <mark>o</mark> g mit den Anspruchsgruppen formalisiert (Dialog, Forum)? |                                                                                   |
| 🔾 nein 🌘 ja                                                                         | Außerdem können Sie hier, falls vorhanden,                                        |
| ink zum formalisierten Dialog                                                       | z.B. Ihr CSR-Profil auf Ihrer Firmen-<br>Webseite bzw. die aktuelle Version Ihres |
| www.beispiel.at/panels                                                              | Nachhaltigkeitsberichts verlinken.                                                |
| Bsp.: http://www.ihredomain.abc                                                     |                                                                                   |
| Publizieren Sie einen Nachhaltigkeitsbericht?                                       |                                                                                   |
| Onein 🔘 ja                                                                          |                                                                                   |
|                                                                                     |                                                                                   |
| Datum des letzten Berichts (falls vorhanden)                                        |                                                                                   |
| Datum des letzten Berichts (falls vorhanden)<br>5.03.2018 🥅                         |                                                                                   |
| Datum des letzten Berichts (falls vorhanden)                                        |                                                                                   |
| Datum des letzten Berichts (falls vorhanden)<br>5.03.2018                           |                                                                                   |

ACHTUNCI Sie haben Ihre Beitrittserklärung noch nicht hochgeladen.

### Schritt 5: Uploads

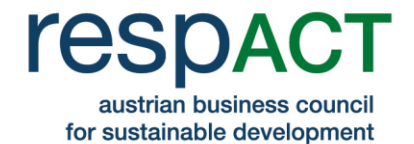

| Unternehmensdaten                                                                                                    | Kontaktpersonen                                                                                     | CSR - Profil                                                                                        | Uploads                                                                                                    |
|----------------------------------------------------------------------------------------------------|----------------------------------------------------------------------------------------------------|----------------------------------------------------------------------------------------------------|----------------------------------------------------------------------------------------------------|
| .ogo für Ihr CSR-Profil auf der res                                                                                                    | spACT-Webseite*                                                                                     |                                                                                                    |                                                                                                    |
| Damit Ihr CSR-Profil auf unserer W                                                                                                    | ebseite optimal dargestellt v                                                                       | verden kann, laden Sie bitte Ihr F                                                                  | irmenlogo in el Dieses Logo wird mit Ibren                                                                                                  |
| Web geeignete Format h <mark>o</mark> ch.                                                                                                    |                                                                                                    |                                                                                                    | Profil auf der Webseite<br>erscheinen. Es wird                                                                                              |
| Anmerkur                                                                                                    | ng: Bild hothladen                                                                                  |                                                                                                    | automatisch auf die                                                                                                    |
| Format *.jpg. *.gif, *.p                                                                                                    | ng                                                                                                  | 1                                                                                                   | angepasst. Bitte beachten                                                                                                    |
| Dateigröße: max. 11                                                                                                    | MB                                                                                                  | n Hochladen in diesen Bereich.                                                                      | Sie die Angaben zur<br>maximalen Größe sowie<br>zum Format.                                                                                 |
| vrofilfoto für das Beraterprofil au                                                                                                    | <b>f der respACT-Webseite</b> (op                                                                   | tional)                                                                                             |                                                                                                    |
|                                                                                                    | leratorersfil ein Dertreit, eder                                                                    | r Teamfoto hochzuladen. Wenn S                                                                      | Sie von dieser Möglichkeit                                                                                                    |
| ie haben die Möglichkeit, für Ihr B<br>einen Gebrauch machen, wird Ihr                                                                                                    | Firmenlogo angezeigt.                                                                               |                                                                                                    |                                                                                                    |
| ie haben die Möglichkeit, für Ihr B<br>einen Gebrauch machen, wird Ihr                                                                                                    | Firmenlogo angezeigt.                                                                               |                                                                                                    |                                                                                                    |
| ie haben die Möglichkeit, für Ihr B<br>einen Gebrauch machen, wird Ihr<br>Anmerkur                                                                                                    | Firmenlogo angezeigt.                                                                               |                                                                                                    |                                                                                                    |
| ie haben die Möglichkeit, für Ihr B<br>einen Gebrauch machen, wird Ihr<br>Anmerkur<br>Format: *jpg, *gif, *p                                                                                                    | Firmenlogo angezeigt.                                                                               |                                                                                                    |                                                                                                    |
| sie haben die Möglichkeit, für Ihr B<br>keinen Gebrauch machen, wird Ihr<br>Anmerkur<br>Format *jpg, *gif, *p<br>Dateigröße: max. 1f                                                                                                    | Firmenlogo angezeigt.                                                                               | n Hochladen in diesen Bereich.                                                                      |                                                                                                    |
| ile haben die Möglichkeit, für Ihr B<br>winen Gebrauch machen, wird Ihr<br>Anmerkur<br>Format *,jpg, *,gif, *,p<br>Dateigröße: max. 1t<br>.ogo(s) für Drucksorten*                                                                                                    | Ang: Bild hochladen<br>MB Ziehen Sie das Bild zum                                                   | 1 Hochladen in diesen Bereich.                                                                      |                                                                                                    |
| ie haben die Möglichkeit, für Ihr B<br>einen Gebrauch machen, wird Ihr<br>Anmerkur<br>Format: *jpg, *gif, *,p<br>Dateigröße: max. 1P<br>.ogo(s) für Drucksorten*                                                                                                    | Firmenlogo angezeigt.  ng: Eid hochisden  MB Ziehen Sie das Bild zum sbericht) benötigen wir Ihr Fi | n Hochladen in diesen Bereich.<br>irmenlogo auch in höherer Auflö                                   | sung (bevorzugt EPS/CMYK,                                                                                                    |
| ie haben die Möglichkeit, für Ihr B<br>einen Gebrauch machen, wird Ihr<br>Anmerkur<br>Format *jpg, *gif, *p<br>Dateigröße: max. 1t<br>Ogo(s) für Drucksorten*<br>für diverse Drucksorten (z.B. Jahre<br>Iternativ JPEC).                                                                        | Firmenlogo angezeigt.                                                                               | n Hochladen in diesen Bereich.<br>Irmenlogo auch in höherer Auflö                                   | sung (bevorzugt EP5/CMYK,                                                                                                    |
| Sie haben die Möglichkeit, für Ihr B<br>keinen Gebrauch machen, wird Ihr<br>Anmerkur<br>Format: *,jpg, *,gif, *,p<br>Dateigröße: max. 1P<br>Jogo(s) für Drucksorten*<br>Für diverse Drucksorten (z.B. Jahre<br>Iternativ JPEC).                                                                 | Firmenlogo angezeigt.                                                                               | n Hochladen in diesen Bereich.<br>irmenlogo auch in höherer Auflö<br>maten zur Verfügung haben, ers | sung (bevorzugt EPS/CMYK,<br>stellen Sie bitte eine zip-Datei.                                                                              |
| sie haben die Möglichkeit, für Ihr B<br>keinen Gebrauch machen, wird Ihr<br>Format *jpg, *gif, *p<br>Dateigröße: max. 10<br>Logo(s) für Drucksorten*<br>Für diverse Drucksorten (z.B. Jahre<br>alternativ JPEG).<br>Anmerkung: Sollten Sie Ihr Logo in<br>Dateigröße: max. 10MB                 | Firmenlogo angezeigt.                                                                               | n Hochladen in diesen Bereich.<br>Irmenlogo auch in höherer Auflö<br>maten zur Verfügung haben, ers | sung (bevorzugt EP5/CMYK,<br>stellen Sie bitte eine zip-Datei.                                                                              |
| sie haben die Möglichkeit, für Ihr B<br>keinen Gebrauch machen, wird Ihr<br>Anmerkur<br>Format: *,jpg, *,gif, *,p<br>Dateigröße: max. 11<br>Jogo(s) für Drucksorten*<br>Für diverse Drucksorten (z.B. Jahre<br>alternativ JPEG).<br>Anmerkung: Sollten Sie Ihr Logo in<br>Dateigröße: max. 10MB | Firmenlogo angezeigt.                                                                               | n Hochladen in diesen Bereich.<br>Irmenlogo auch in höherer Auflö<br>maten zur Verfügung haben, ers | sung (bevorzugt EPS/CMYK,<br>stellen Sie bitte eine zip-Datei.<br>Für Drucksorten (z.B.<br>Jahresbericht) benötigen<br>wir Ihr Logo auch in |

#### Beitrittserklärung\*

Um den Beitrittsprozess abschließen zu können, benötigen wir eine schriftliche Beitrittserklärung Ihres Unternehmens. Bitte drucken Sie die Beitrittserklärung aus und laden Sie diese mit Ihrer Unterschrift und Datum versehen hier hoch.

Achtung: Die Beitrittserklärung kann nur einmal hochgeladen und danach nicht mehr gelöscht werden.

| Beitrittserklärung | Datelen hochiladen                                                   | Für eine Mitgliedschaft ist es                                                                       |
|--------------------|----------------------------------------------------------------------|----------------------------------------------------------------------------------------------------|
| Detertacinal ong   | Ziehen Sie ein oder mehrere Dateien zum Hochladen in diesen Bereich. | i erforderlich, dass Ihre<br>Beitrittserklärung von einem Mitglied<br>der Geschäftsführung hzw. dem  |
| SPEICHERN          |                                                                      | Vorstand unterschrieben wird, da<br>diese Person gemäß unseren<br>Statuten das Unternehmen vertritt. |

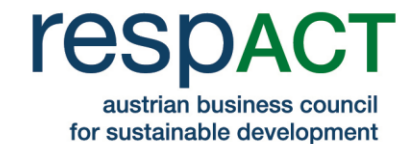

### Schritt 6: Absenden des Antrages

sobald die Freischaltung erfolgreich war.

| Antrag Mitgliedschaft/Änderung der Daten absenden                                                                                                    |
|----------------------------------------------------------------------------------------------------|
| Sobald Sie alle Pflichtfelder ausgefüllt haben, die notwendigen Kontaktpersonen<br>eingegeben und die Beitrittserklärung hochgeladen haben, wird dieses Feld aktiviert<br>und Sie können den Antrag auf Mitgliedschaft absenden. Dieser wird anschließend von<br>respACT geprüft. Zur Bestätigung erhalten Sie ein E-Mail.<br>Bis das Profil freigeschaltet ist, sehen Sie folgende Meldung: |
| Ihr Profil bzw. die Änderungen in Ihrem Profil sind derzeit auf der Webseite nicht sichtbar. Wir                                                                                                    |

Wenn Sie Fragen haben, kontaktieren Sie bitte das respACT-Team unter <u>office@respact.at</u> bzw. +43/1/7101077-0.